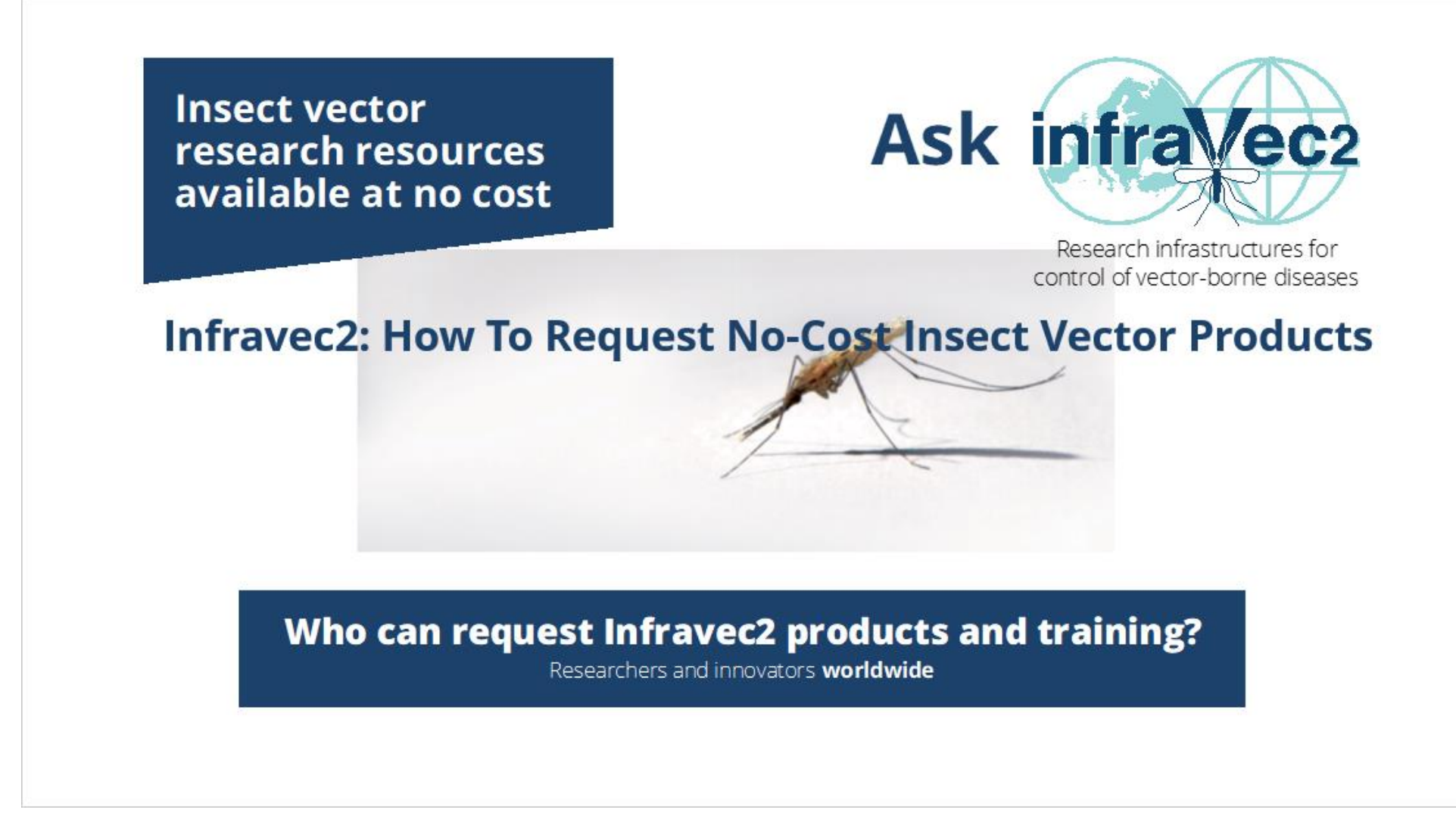

The aim of this tutorial is to help you request no-cost insect vector products from Infravec2. Researchers and innovators worldwide are eligible to request Infravec2 products, services, facility access and vector training. The process is similar to traditional online shopping except that requestors "pay" by completing a justification form.

## How to request No-cost vector resources: 1. Shop the online product catalog

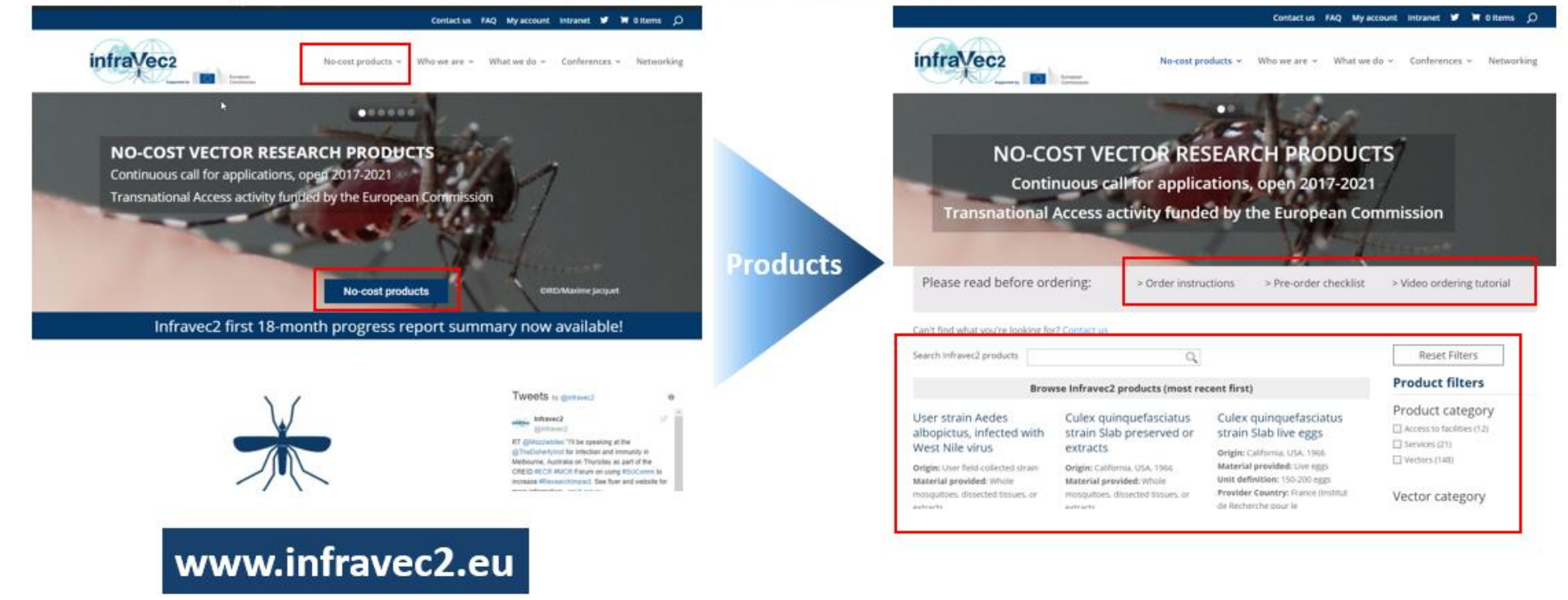

No-cost products can be requested from the online shop on the project website. The shop can be reached either from the Product item of the menu or through a link in the rotating slides at the top of the page. The entry page of the shop allows you to search products using a full-text field or a list of dynamic product filters. It is also possible to browse through the products that are displayed on the page with a high-level description. The name of the product is a link to a more detailed product description.

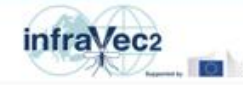

Project Partners - Products Training Conferences News Q

#### Vector Research Products

|                      | Search Infravec2 products                                                                                                    | Q.                                                                                                    |                                                                                                    | Filter product categorie                                                                                                    |
|----------------------|----------------------------------------------------------------------------------------------------|----------------------------------------------------------------------------------------------------|----------------------------------------------------------------------------------------------------|----------------------------------------------------------------------------------------------------|
| nouvein a            |                                                                                                    | Browse Infravec2 products                                                                                                    |                                                                                                    | Product category                                                                                                    |
| nd using<br>nd using | Standard Membrane<br>Feeding Assay (SMFA) of<br>live insects<br>Material provided: Analysis of<br>screening results, identification of<br>hit substances and full dose<br>response curves<br>Unit definition: 22 different<br>feeding conditions<br>Description : Up to 22 different<br>feeding conditions can be tested<br>using artibides; compounds.<br>unall molecules or different | High-throughput screen<br>of live insects<br>Material provided: Analysis of<br>screening results, identification of<br>his-tubtances<br>Unit definitises up to 500<br>substances tested<br>Description : Up to 500 different<br>feeding conditions rain be tested<br>uning antibides, compounds,<br>smail molecules or different<br>concentrations of particular<br>substances of interest.                                 | Long-read DNA<br>sequencing by<br>Nanopore with<br>bioinformatic analysis<br>Material provided: bata, including<br>bioinformatic analysis<br>Unit definition: 10 samples/nun<br>Description: Long-read<br>sequencing technologies are<br>capable of producing long<br>sequencing reads with average<br>fragment kingths of over 10.000<br>base-pairs and maximum lengths | Services (20) Vectors (121) Vector category Culcoides (40 Mologuitoes (14) Sandfiles (37) Stomays (2) Ticks (7) Ticks (7)                                                                                                    |
| <b>Iters</b>         | concentrations of a particular-<br>substance of interest.<br>See product<br>Long-read DNA<br>sequencing by                                                                                                    | See product<br>Small RNA Illumina<br>sequencing with                                                                                                    | reaching 100.000 base- pairs.<br>Bioinformatic analysis.<br>See product<br>Small RNA Illumina<br>sequencing                                                                                                    | Vector species  Adds: aegypti (27) Adds: albopictus (27) Anopholes coluzzi (10) Anopholes darling) (3) Anopholes stephensi (9) Culex pipiers (7) Culex quinquefasciatus (8)                                                                                                    |
|                      | Natorial provided: Data (new<br>sequence files)<br>Unit definition: 10 samples/num<br>Description : 10 ng/ead<br>sequencing technologies are<br>capable of producing long)<br>sequencing technologies are<br>capable of producing long<br>sequencing reads with average<br>fragment ingetts of over 10.000<br>base-pairs and maximum lengths<br>reaching 100.000 base- pairs.           | Dioinformatic analysis<br>Material provided: Duta.<br>Bioinformatic analysis included<br>Unit definitions: 12 samples/nun<br>Description: 2 mail IBNA<br>sequencing (RNA.Seq) is a<br>Inclusique to isolate and sequence<br>small RNA species: mIRNAS, siRNAS,<br>plRNAS, and sontNAS and NA size<br>range of 20 to 30 nucleotides that<br>play a crucial role in regulating<br>gene expression. Bioinformatic<br>analysis. | Material provided: Data (raw<br>sequence files)<br>Unit definición: 12 samples/Yun<br>Description : Small RNA<br>sequencing (RNA-Seq) is a<br>technique to isolaite and sequence<br>small RNA species: mi/RNAs, siRNAs,<br>pRMAs, and snoRNAs with a size<br>range of 20 to 30 maideolóse shat<br>play a crucial role in regulating<br>gene expression.                  | Culicostes nubecalosus (2) Culicostes sonorensis (2) Glossina hatopes funcipes (2) Glossina palpalis gambiensis (2) Luccomyla longipalis (3) Luccomyla longipalis (2) Constituidoros enaturas (2) Constituidoros enaturas (2) Philobotomus analisus (2) Philobotomus analisus (3) |
|                      | See product                                                                                                    | See product                                                                                                    | See product                                                                                                    | Phiebotomus argenepes (3)  Phiebotomus duboscqi (3)  Phiebotomus orientalis (3)                                                                                                    |
|                      | Metagenomic Illumina                                                                                                    | Metagenomic Illumina                                                                                                    | DNA Illumina                                                                                                    | Phiebotomus papatasi (3) Phiebotomus perniciosus (3)                                                                                                    |

This slide shows the location of the full-text search field, the list of products with their high-level description, and the product filters with the different categories. The filters are dynamic and limit the products displayed on the page to those within the selected category. The number of products meeting the criteria is displayed next to the category in parenthesis.

## 3. Add product(s) to shopping cart, view cart and proceed to checkout

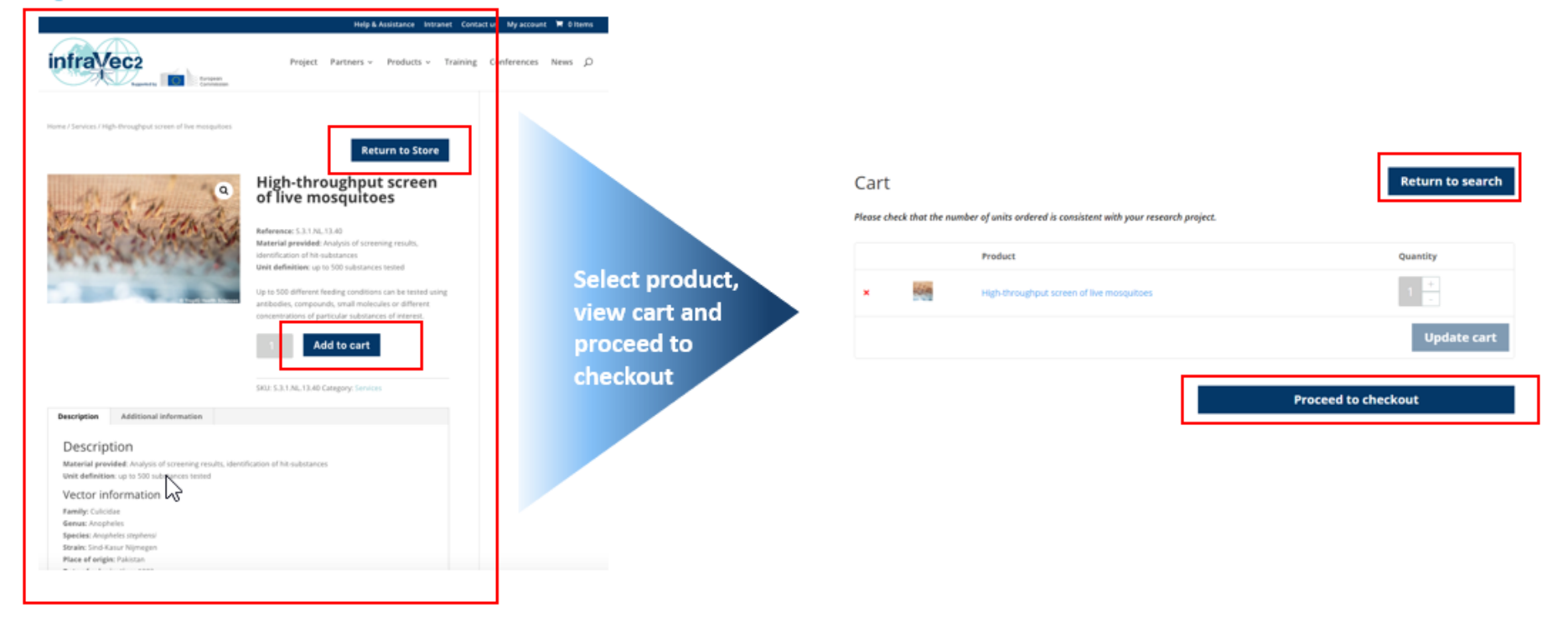

Once you have found the product you are interested in, go to the product page to see the complete product description. From there you can return to shopping or add the product to your shopping cart. After selecting a product you have the option to either go back to the shop to select more products or to view your cart and proceed to checkout and fill the application form.

# 4. Log in or register

|                             |                                                                                                  | (*)                                                                   |
|-----------------------------|--------------------------------------------------------------------------------------------------|-----------------------------------------------------------------------|
| Login                       | Register                                                                                         |                                                                       |
|                             |                                                                                                  | Continuation                                                          |
| Username or email address * | First name*                                                                                      | About your employing organisation<br>Full name of your organisation * |
| Password *                  | Email address *                                                                                  | Short Name / Acronym *                                                |
| Login Remember me           | Please enter a valid email address Password *                                                    | Legal status   University and other higher education organization     |
|                             | Please provide a password<br>Hint: The password should be at least 8 characters long. To make it | Department / Laboratory                                               |
|                             | stronger, use upper and lower case letters, numbers, and symbols like !<br>" ? $\$ \% ^ &$ ).    | Address *                                                             |
|                             | Your personal data will be used to support your experience throughout                            | Postcode •                                                            |
|                             |                                                                                                  | Town / City *                                                         |

Mandatory fields are marked with a red star

The first step is to log in if you already have an account or to register to create on. Mandatory fields are marked with a red star.

# 5. Complete the checkout form

Read order instructions and collect information! Form this point the application has to be completed in **one session**!

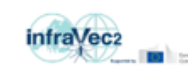

ନ <u>≡</u>

Checkout

### Account information

| First name 🕺                      |
|-----------------------------------|
| R.E.                              |
| Last name 🛔                       |
| Searcher                          |
| Email address 🙏                   |
| Re.Searcher@Infravec2.eu          |
| About your employing organisation |
| Full name of your organisation 불  |
| Institut Pasteur                  |
| Short Name / Acronym 📩            |
| IP                                |
| Legal status 🙏                    |
| Research institute \$             |
| Address 🙏                         |
| 25-28 rue du Docteur Roux         |
| 75015                             |
| Paris                             |
| Country *                         |
| FR                                |

Account fields are selfpopulated with your registration information

You can now complete the checkout form. It is consists of two parts. The first one contains account information that is self-populated with your account information.

It is important that you read the order instructions before moving to checkout because the application has to be completed in one session. Make sure that all the needed information and documents are available.

6. Enter brief scientific justification

22

|                                                                                                    | equipment and facilities at your Institute 🏦                                                                                                    |  |
|----------------------------------------------------------------------------------------------------|----------------------------------------------------------------------------------------------------|--|
| Scientific project:<br>Please provide the following justification of your request for forfaver2 products<br>and strokowing fill materials in frightly. Your request will be evaluated by a<br>Selection Pavol under the 7 criteria desurfued below. Click here to know here your<br>request will be evaluated. | products. Briefly describe the technical design of the proposed research.<br>Please include (where appropriate) names of Principal Investigators, and |  |
| Please select:                                                                                                    | Max 462 words                                                                                                    |  |
| D Maw order                                                                                                    |                                                                                                    |  |
| C Amended order                                                                                                    | 2. Expected scientific outcomes - Expected scientific outcomes of the research regarding                                                              |  |
| & Amended request, please specify the artist number of the first order                                                                                                    | new biological knowledge and innovation, new technical or translational tools, or other                                                               |  |
| Have you previously used this research installation? 5                                                                                                    |                                                                                                    |  |
|                                                                                                    | High risk and exploratory projects with potential high scientific payoff are acceptable 🚆                                                             |  |
| Are there any equivalent research tofrastructures/products available in your country?.                                                                                                    | Expected scientific outcomes of the research regarding new biological                                                                                 |  |
| Ne                                                                                                    | knowledge and innovation, new technical or translational tools, or other, High                                                                        |  |
| Project full title 🛫                                                                                                    |                                                                                                    |  |
| Generic Vector Biology Project                                                                                                    | Max 369 words                                                                                                    |  |
| Project share Manue 7 Acrossyon <u>A</u><br>- Gertifiet                                                                                                    | 3. Applicant capacity building - Describe how the proposed research will enhance your                                                                 |  |
| Key words - Phone solicit one or more key words in the following list                                                                                                    |                                                                                                    |  |
| Hest-pathogen interactions                                                                                                    | <ul> <li>career and training, and/or the research capacities of your host laboratory/ institute.</li> </ul>                                           |  |
| Esent investig                                                                                                    | Interdiscipling research is encourged. If you have not previously worked in vector biology                                                            |  |
| C Population genetics                                                                                                    | interiors opinion y research is encouraged. If you nove not previously worked in vector biology,                                                      |  |
| C Insect-vector generolica                                                                                                    | please describe how the proposed experiments complement or build on your previous                                                                     |  |
| I meet biochemistry                                                                                                    |                                                                                                    |  |
| Instant Serbandour                                                                                                    | expertise                                                                                                    |  |
| Wector control / #sectorate tools                                                                                                    | and/or the research capacities of your host laboratory/ institute.                                                                                    |  |
| Ø Microbione and metageneratio                                                                                                    | Interdicel licence analysis is an approximately four hour base provided.                                                                              |  |
| () Wrus discovery.                                                                                                    | interdisciplinary research is encouraged. If you have not previously worked in                                                                        |  |
|                                                                                                    | Max 354 words                                                                                                    |  |

Beneficial microbes

Free key words - Please add any free key words related to your scientific project

1. Technical quality Description and feasibility of the proposed research using the requested products. Briefly describe the technical design of the proposed research. Please

include (where appropriate) names of Principal Investigators, and description of relevant

The second part of the form is dedicated to project information. A brief scientific justification of the technical quality, expected scientific outcomes and applicant capacity building must be provided. Instructions to help you write the justifications are included in italic. The minimum and maximum length of the text is indicated and the fields include a word counter to help you meet the requirements.

## 7. Upload CV

#### Scientific project:

Please provide the following justification of your request for Infravec2 products and services (all materials in English). Your request will be evaluated by a Selection Panel under the 3 criteria described below. Click here to know how your request will be evaluated.

| Please select:                                   |                                                                 |                                                                                                    |
|--------------------------------------------------|-----------------------------------------------------------------|----------------------------------------------------------------------------------------------------|
| New order                                        | Free key words - Please add                                     | I any free key words related to your scientific project                                                                   |
| <ul> <li>Amended order</li> </ul>                | Beneficial microbes                                             |                                                                                                    |
| If Amended request, please spec                  | 1. Technical quality - Descri<br>requested products. Briefly de | iption and feasibility of the proposed research using the<br>scribe the technical design of the proposed research. Please |
| Have you previously used th                      | include (where appropriate) n                                   | names of Principal investigators, and description of relevant                                                             |
| No                                               | equipment and facilities at yo                                  | uv institute                                                                                                    |
| Are there any equivalent res                     | products. Briefly describ<br>Please include (where ap           | e the technical design of the proposed research.<br>propriate) names of Principal Investigators, and                      |
| No                                               | Max 462 words                                                   |                                                                                                    |
| Project full title :                             | 2. Expected scientific out                                      | List of publications - Please provide a list of up to 5 relevant publications from your own                               |
| Generic Vector Biology Pro                       | new biological knowledge an                                     | more a your most more any                                                                                                 |
| Project short Name / Acrony                      | High risk and exploratory pri                                   | 012                                                                                                    |
| Genillec                                         | Expected scientific outc                                        | Searcher, RE. Year. Vector Biology Paper Title1. Journal1. Volume. Pages.                                                 |
| Key words - Please select one a                  | knowledge and innovati                                          | A                                                                                                    |
| Host-pathogen interaction                        | Max 369 words                                                   | (2)                                                                                                    |
| <ul> <li>Insect immunity</li> </ul>              | 3. Applicant capacity buil                                      | Searcher, RE. Year. Vector Biology Paper Title2. Journal2. Volume. Pages.                                                 |
| Population genetics                              | career and training, and/or t                                   | L /                                                                                                    |
| <ul> <li>Insect-vector genomics</li> </ul>       | Interdisciplinary research is (                                 | 00.                                                                                                    |
| <ul> <li>Insect biochemistry</li> </ul>          | please describe how the prop<br>expertise                       | Investigator, P & Searcher, RE. Year. Vector Biology Paper Title3. Journal3.<br>Volume. Pages.                            |
| Insect behaviour                                 | and/or the research cap                                         |                                                                                                    |
| <ul> <li>Vector control / insecticide</li> </ul> | Interdisciplinary researc                                       | (4)                                                                                                    |
| Microbiome and metagence                         | Max 354 words                                                   | Investigator, P & Other, A. Year. Vector Biology Paper Title4. Journal4.<br>Volume. Pages.                                |
| <ul> <li>Virus discovery</li> </ul>              |                                                                 | (5)                                                                                                    |
|                                                  |                                                                 | Investigator, P & Other, A. Year. Vector Biology Paper Title5. Journal5.<br>Volume. Pages.                                |

#### Applicant CV (in English) \*

Upload File

#### Certificates (in English)

- If you are requesting physical access to Infravec2 facilities at Biosafety Level 2 or 3, please provide evidence of training and authorization. If needed, you may apply for our training courses: please contact TNA Manager.
- · For live vectors, authorization of importation into the country of destination is required.
- · If you are requesting live infected mosquitoes, please provide evidence of the appropriate Biosafety Level and know-how at the receiving facilities.

| ords                | (2) :                                                                                          |   |             |
|---------------------|------------------------------------------------------------------------------------------------|---|-------------|
| nt capacity buil    | Searcher, RE. Year. Vector Biology Paper Title2. Journal2. Volume. Pages.                      |   |             |
| training, and/or t  |                                                                                                |   | Upload File |
| inary research is a | 00.2                                                                                           |   |             |
| ribe how the prop   | Investigator, P & Searcher, RE. Year. Vector Biology Paper Title3. Journal3.<br>Volume. Pages. | ļ |             |
| he research cap     | (4)                                                                                            |   |             |
| ords                | Investigator, P & Other, A. Year. Vector Biology Paper Title4. Journal4.<br>Volume. Pages.     | ļ |             |
|                     | (5)                                                                                            |   |             |
|                     | Investigator, P & Other, A. Year, Vector Biology Paper Title5, Journal5.                       |   |             |

Please upload an English language version of your CV as a PDF file along with any other listed requirements relevant to your request.

## 8. Place order

Please provide the following justification of your request for Infravec2 product and services (all materials in English). Your request will be evaluated by a

Scientific project:

### Your order:

Product

| iteria described below. Click here to know how your                                                                                                    |                                                                                                    |
|----------------------------------------------------------------------------------------------------|----------------------------------------------------------------------------------------------------|
| Three key words - Plose add any free key words related to your scientific project .         Beneficial microbes         1. Technical quality - Description and flossibility of the proposed research using the requested products. Briefly describe the technical design of the proposed research. Please include (where appropriate) names of Principal investigators, and description of relevant equipment and facilities of your institute .            products. Briefly describe the technical design of the proposed research. Please include (where appropriate) names of Principal investigators, and was 462 words         2. Expected scientific out institute .            List of publications - Please provide a list of up to 5 relevant publications - Please provide a list of up to 5 relevant publications - Please provide a list of up to 5 relevant publications - Please provide a list of up to 5 relevant publications - Please the technical design of the proposed research.            Please include (where appropriate) names of Principal investigators, and         Max 462 words         2.           List of publications - Please provide a list of up to 5 relevant publications - Please provide a list of up to 5 relevant publications are hore words has a liberatory         (1)         Searcher, RE. Year. Vector Biology Paper Title1. Journal1.         Was 409 words         3.         Applicant capacity buil         and or the research cap         interdisciplinary research         Max 354 words         (2)         (1)         (2)         (1)         (2)         (2)         (2)         (2)         (2)         (2)         (2)         (2)         (2)         (2)         (2)         (2)         (2)         (2)         (2)         (2)         (2)         (2)         (2)         (2)         (2)         (2)         (2)         (2)         (2) | Product options - Please check if there are available options on the product page(s) for your order, and appropriate         I would like to request PCR-Free library preparation.         Most products requested from this site will require your institution to sign either a Materials Tran Agreement or Data Sharing Agreement.         A confirmation email will be sent for each order placed. If you don't receive it, please contact the Total sharing agreement.         Volume. Pages.         Titled. Journal                                                                                                    |
| We use many courses, preserve versatic Three Manager.      We for live vectors, authorization of importation into the cou      Vol      If you are requesting live inflected mosquitoes, please pr     appropriate Biosafety Level and know-how at the receiving      Induced Tec.                                                                                                    | untry of destination is<br>roulde evidence of the<br>g facilities.                                                                                                    |
|                                                                                                    | Free key words - Please add any free key words related to your scientific project  Beneficial microbes  1. Technical quality - Description and feasibility of the proposed research. Please include taker appropriate and for the technical design of the proposed research. Please include takers appropriate and products. Briefly describe the technical design of the proposed research. Please include takers appropriate and products. Briefly describe the technical design of the proposed research. Please include takers appropriate and products. Biefly describe the technical design of the proposed research. Please include takers appropriate and products. Biefly describe the technical design of the proposed research. Please include takers appropriate and products. Biefly describe the technical design of the proposed research. Please include takers appropriate and products. Biefly describe the technical design of the proposed research. Please include takers appropriate and products. Biefly describe the technical design of the proposed research. Please include takers appropriate and products. Biefly describe the technical design of the proposed research. Please include takers appropriate and products. Biefly describe the technical design of the proposed research. Biefly describe the technical design of the proposed research. Biefly describe the technical design of the proposed research. Biefly describe the technical design of the proposed research. Biefly describe the technical design of the proposed research and the product appropriate and the proposed research appropriate and the proposed research appropriate and the proposed research appropriate and the proposed research appropriate and the proposed research appropriate and the proposed research appropriate and the proposed research appropriate and the proposed research appropriate and the proposed research appropriate and the proposed research appropriate and the proposed research appropriate and the proposed research appropriate and the proposed research appropriate an |

Long-read DNA sequencing by Nanopore with bioinformatic analysis ×1

specify your preferences where

sfer Agreement, Facilities Access

TNA Manager.

Place order

The bottom of the check-out form shows a list of the requested products and product options. Please review these options on the product page and indicate your preferences. Once you have completed all the needed fields, click on the Place order button.

## 9. Answer survey

### Thank you for your order!

You will receive a confirmation and summary of your order by email.

The Infravec2 team is assessing your order. Progress will be notified by email.

You can view your order and follow its status on your account page. Don't hesitate to contact the TNA Manager in case of difficulties.

#### User feedback

Your feedback is very important to improve the user-friendlyness and quality of the Infravec2 online shop. It will be analysed anonymously by the webmaster for discussion with the online shop team. All collected data will then be deleted from the database.

| How was your shonning experience? * | O It was great!                            |
|-------------------------------------|--------------------------------------------|
| ton has you shopping experience.    | O A magnet                                 |
|                                     | O It was OK, but it could have been better |
|                                     | ○ It was frustrating                       |
|                                     |                                            |
| bo you want to tell us more?        |                                            |
|                                     |                                            |
|                                     | 0 of 500 max characters                    |
|                                     |                                            |
|                                     | Coloresta essentia                         |
|                                     | Submit Survey                              |

You will then be asked to answer a quick survey to help us improve the user-friendliness and quality of the Infravec2 online shop. The survey answers need to be submitted before an order can be placed.

## **10. Acknowledgment**

## Order received

| Thank you. Your | order has been received. |
|-----------------|--------------------------|
| ORDER NUMBER:   | DATE:                    |
| 2399            | December 13, 2017        |
|                 |                          |

Your request number is 2399.

The Infravec2 team is analyzing your request. You will be notified by email about the progress of your request.

You can view your request/order in and follow it status on your account page

## User Details:

2

Once the order is received by the system, an acknowledgement page will be displayed with the order number and date. You will also receive a confirmation email including a summary of the information on the checkout form.

## How is the application evaluated?

- Application handled by the <u>TransNational</u> Access product manager
- Two external and one internal evaluator score the application
- Evaluated for technical and scientific quality
- Criteria and process described on website (No-cost products): <u>https://infravec2.eu/evaluation-guidelines/</u>
- The evaluation process takes about 3 weeks

Your application will be handled by our TransNational Access or TNA product manager. Two external and one internal evaluator will score your application for technical and scientific quality. The process and evaluation criteria are described in the Infravec2 website. The page can be found under the "No-cost product" menu item. Evaluation takes about 3 weeks.

Thank you for your attention!

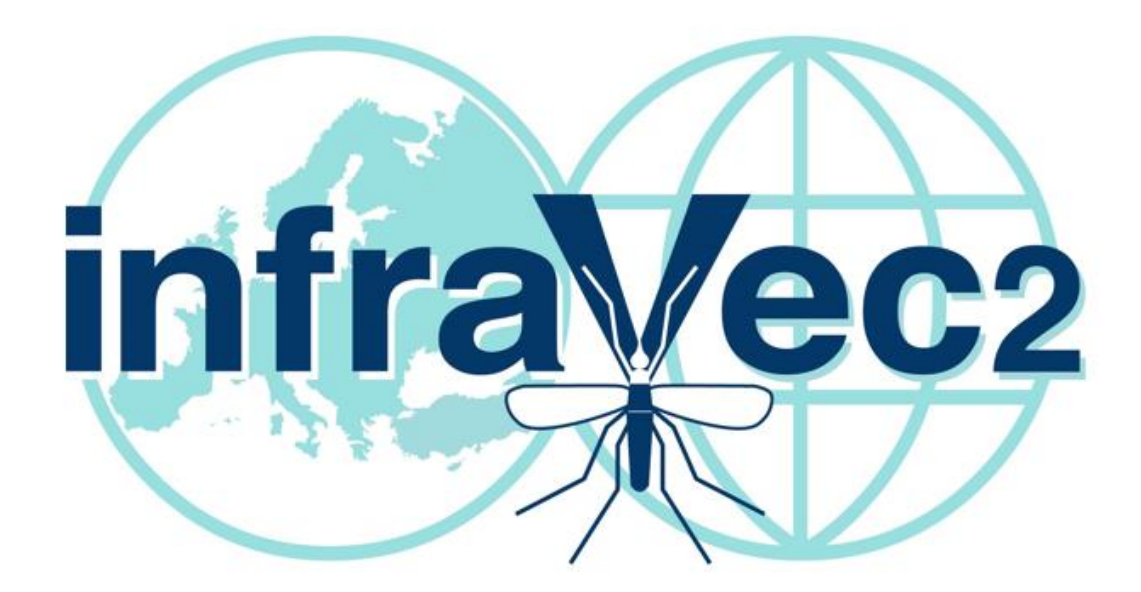

For any question contact the TNA Manager: TNAManager@infravec2.eu Website: www.infravec2.eu

Thank you for your attention. We hope that this presentation will facilitate your TNA product requests. The TNA Manager will be happy to answer your questions.

2